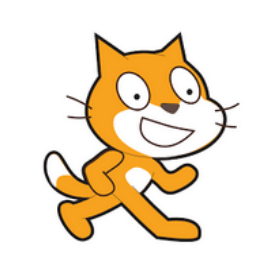

Calcul mental :

Tables de 1 à 10

http://helene.pelle.free.fr

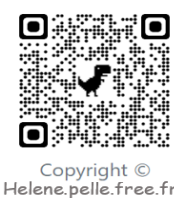

## Réciter la table de 9 au hasard avec un score:

On veut créer un calcul mental de 10 questions sur la table de 9 et donner une note sur 10.

- 1. En t'aidant de la fiche « Calcul mental », crée un programme qui permet de demander au hasard un résultat dans la table de 9.
- 2. Si la réponse est correcte (c'est-à-dire si « réponse = nombre\*9 »), le lutin dit maintenant : « Bravo ! Le résultat de « nombre » x 9 est bien « réponse » ! »
- 3. Sinon le lutin dit « Perdu ! le résultat était .... . Essaie encore ! ».
- 4. Répète 10 fois ces actions.
- 5. Ajoute une variable score que tu initialiseras à 0 au début du programme et qui augmentera de 1 point à chaque bonne réponse.

Enregistre ton travail dans perso/scratch/tablescore.sb2 Prends un nouveau fichier.

## Multiplications aléatoires

Lutins

On veut maintenant créer un programme qui demande au hasard le produit de deux nombres entre 1 et 10. Fais dire au personnage guand le drapeau vert est cliqué « Bonjour ! Connais-tu tes tables de multiplication?»

- 1. Crée une première variable « nombre 1 » et donne-lui une valeur aléatoire entre 1 et 10.
- 2. Fais la même chose pour « nombre 2 ».
- 3. Fais demander le résultat de nombre1 x nombre2 et teste si la réponse est correcte.
- 4. Répète 10 fois et ajoute un score.

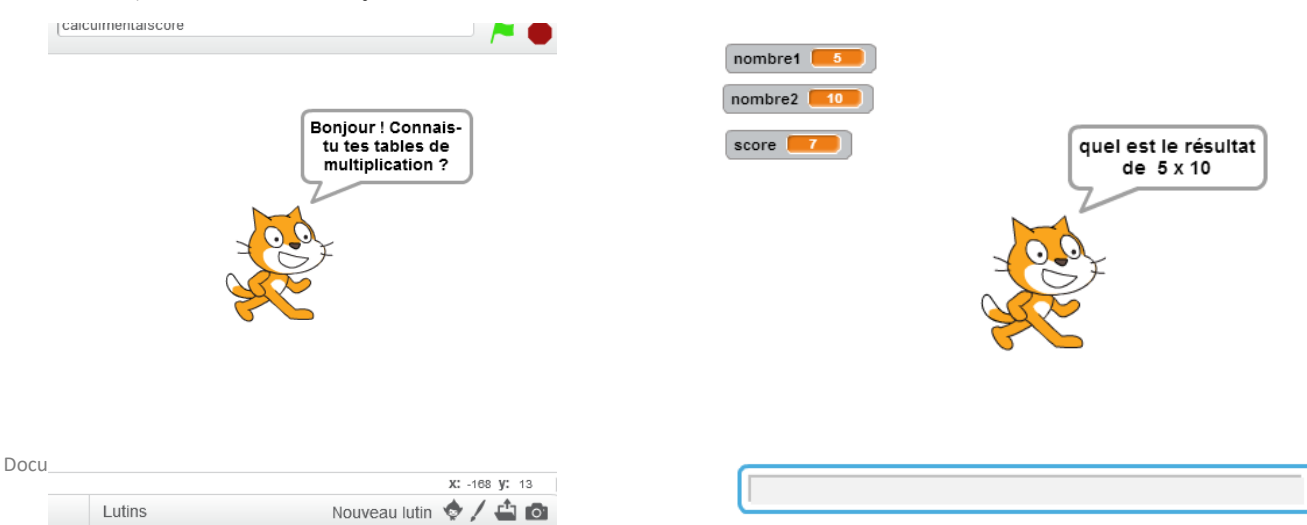

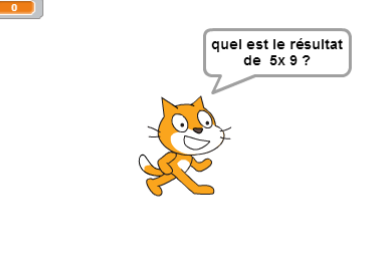

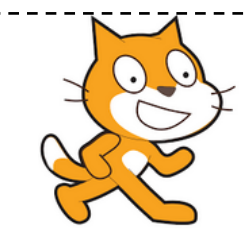

## Aide logiciel

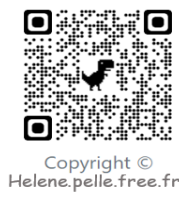

## http://helene.pelle.free.fr

| Démarrer un<br>programme quand on<br>clique sur le lutin | quand ce lutin est cliqué                                                             | Aller dans « Evènements ». Choisir « quand ce lutin<br>est cliqué ».                                              |
|----------------------------------------------------------|---------------------------------------------------------------------------------------|----------------------------------------------------------------------------------------------------|
| Créer une variable                                       | Données Ajc                                                                           | Aller dans « Données » et cliquer sur « Créer une variable »                                                      |
|                                                          | Créer une variable<br>Créer une liste                                                 | Donne un nom à cette variable, par exemple « a ».                                                                 |
|                                                          | Nouvelle variable Nom de la variable: Pour tous les lutins O Pour ce lutin uniquement | De nouvelles briques apparaissent alors.                                                                          |
| Matter una variable                                      | Ok Annuler                                                                            | Allen dens « Dennées », sélectionnen le brigue « mettre c è                                                       |
| aléatoire entre 1 et 10                                  | mettre b a o                                                                          | ».                                                                                                    |
|                                                          | nombre aléatoire entre 1) et 10                                                       | Aller dans « Opérateurs », sélectionner la brique « nombre<br>aléatoire entre 1 et 10 ».                          |
|                                                          | mettre a à nombre aléatoire entre 1 et 10                                             | Mettre la variable entre 1 et 10 en l'insérant.                                                                   |
| Faire demander une<br>réponse au personnage              | demander Quel est le résultat de 7 x 3 ? et attendre                                  | Aller dans « Capteurs » et choisir la brique « demander et attendre ».                                            |
| Poser une question qui<br>regroupe des mots et           | regroupe hello world                                                                  | Aller dans « opérateurs » et sélectionner « regroupe ».<br>Dans la première partie poser le début de la question. |
| des variables                                            |                                                                                       |                                                                                                    |
|                                                          |                                                                                       | Regrouper avec une autre brique qui regroupe le nom de la<br>variable et le reste de la question.                 |
| Créer une condition                                      | si alors<br>sinon                                                                     | Aller dans « Contrôle», sélectionner la brique « si, alors »,<br>sinon.                                           |
| Tester si le nombre<br>est le bon                        |                                                                                       | Aller dans « Opérateurs » et choisir la brique d'égalité.                                                         |
|                                                          |                                                                                       | Aller dans « Capteurs » et insérer dans l'opérateur :                                                             |
|                                                          |                                                                                       | « réponse » (qui correspond au nombre tapé sur le clavier »                                                       |
|                                                          | sinon                                                                                 | Aller dans « Données » et insérer « a » (la variable).                                                            |
|                                                          |                                                                                       | Insérer alors la brique opérateurs dans la brique « si alors »                                                    |